## Почему отчислять нужно именно этим способом?

При простом отчислении студента с курса появляется риск потери всех данных об обучении (оценок, работ, попыток теста и т.д.). Для сохранения всей архивной информации об обучении и скрытии студентов групп, которые уже закончили работу с курсом, необходимо лишить их роли "Студент" и назначить роль "Отчислен". После вы можете в любой момент вернуть роль "Студент" пользователю и вместе с ней восстановить все оценки и работы, что может помочь при приеме "должников", восстановившихся из академического отпуска и т.д. Студенты, отчисленные таким способом, не отображаются в журнале оценок и не будут вам мешать при работе в текущем семестре. Помимо сохранения информации об успеваемости, все "отчисленные" студенты могут получать доступ к материалам курса в режиме "чтение", что может быть полезно при подготовке к государственным экзаменам. Режим "чтение" подразумевает наличие доступа ко всем ресурсам, но не к тестам и заданиям.

#### Способ 1: отчисление пользователей, записанных при помощи

#### глобальной группы.

- 1. Откройте страницу «Способы записи на курс»
- 2. Нажмите иконку «отключить» (глаз). При отключении способа записи, у всех участников группы удалятся все роли в курсе
- 3. Нажмите «шестеренку» напротив способа записи «Синхронизация глобальной группы»
- 4. В поле «назначить роль» выберите «Отчисленный(ая) с курса» и нажмите «Сохранить»
- 5. Нажмите иконку «включить» (глаз).

| Зачисление<br>вручную                    | 2 | $\Psi$     | X @ 2. \$ | Активный                          |
|------------------------------------------|---|------------|-----------|-----------------------------------|
| Гостевой доступ                          | 0 | <b>↑ ↓</b> | X 9       | Глобальная группа                 |
| Самостоятельная<br>запись (Студент)      | 0 | ↑ ↓        | Xo¢       | Тестовая группа<br>Назначить роль |
| Синхронизация с<br>глобальной<br>группой | 2 | Ŷ          | ×         | Добавить в группу<br>Пусто.       |

### Продолжение на след. странице >>

- 1. Откройте страницу «Записанные на курс пользователи»
- 2. Нажмите на значок «Роли, назначенные пользователю» (1)
- 3. В верхней части удалите текущие роли пользователя с помощью значка крестика (2)
- 4. Нажмите на выпадающий список (3) и выберите в нем роль «Отчислен с курса»
- 5. Сохраните изменения с помощью значка (4)

# Участники

| Фильтры      | не применены            |                              | Зались пользовато     | лей на юл    | ~                |
|--------------|-------------------------|------------------------------|-----------------------|--------------|------------------|
| Введите с    | лово для поиска         | N <b>T</b> N                 |                       | лей на ку    | ^                |
| Число уча    | стников: 66             |                              |                       |              |                  |
| Имя          | Bce A 5                 | ВГДЕЕЖЗИКЛМ                  | инопрстуфхцчшщэюя     |              |                  |
| Фамилия      | Все А Б                 | ВГДЕЁЖЗИКЛМ                  | инопрстуфхцчшщэюя     |              |                  |
| Страница:    | 1 2 3 4 (Далее)         |                              |                       |              |                  |
| Выбрать<br>= | Имя 📥 /<br>Фамилия<br>🖃 | Адрес электронной почты<br>🖃 | Роли                  | Группы       | По<br>дос<br>кур |
|              | 9                       | 3                            | 2 <u>к Студент</u>    | нет<br>групп | Ниі              |
|              |                         |                              | Отчислен(а) с курс    | 25202        | 1 r.             |
|              | •                       |                              | Отчислен(а) с курса 🧪 | 25201        | 2 r.             |
|              | 0                       |                              | Студент 🥒             | Нет<br>групп | Ниі              |
|              |                         |                              | Отчислен(а) с курса 🧪 | 25201        | 1 r.             |
|              | 0                       |                              | Студент 🥢             | Нет<br>групп | Ниі              |